## STEP - 1

Go to Internet explorer or any browsers and type www.mahatenders.gov.in

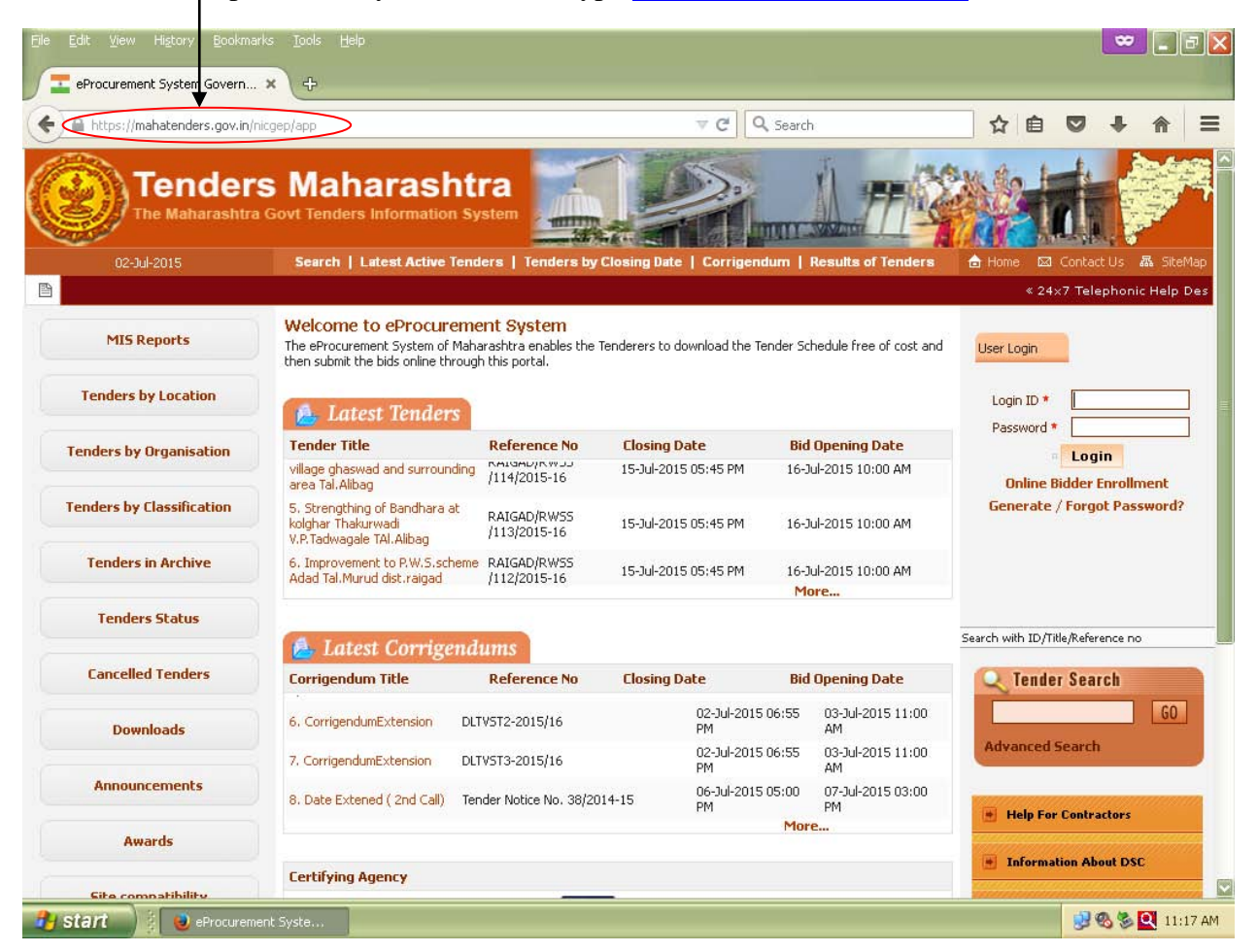

STEP – 2 Go to left side list and click on Tenders by Organisation, Next – select the Organisation list (Head Office Mahabeej Akola) next click on show all then seach click.

| eProcurement System Govern 🗙                     | ¢                                       | /                                                  |                                                    |                                                    |                                                                                                    | X                                                              |              |          |         |
|--------------------------------------------------|-----------------------------------------|----------------------------------------------------|----------------------------------------------------|----------------------------------------------------|----------------------------------------------------------------------------------------------------|----------------------------------------------------------------|--------------|----------|---------|
| https://mahatenders.gov.in/nicge                 | ep/app                                  | /                                                  |                                                    | -                                                  | C Q Search                                                                                                    |                                                                | ☆自♥          | 1        |         |
| Tenders<br>The Maharashtra G                     | Maha<br>ovt Teriders                    | arasht<br>Information S                            | ystem                                              |                                                    |                                                                                                    | ET.                                                            |              |          |         |
| 02-Jul-2015                                      | Search   L                              | atest Active Ten                                   | ders   Tenders by                                  | Closing Date                                       | Corrigendum   Results                                                                                                    | of Tenders f                                                   | 🖥 Home 🖾 Cor | ntact Us | ः 👪 Sit |
| MIS Reports<br>Tenders by location               | Tender Search By Organisation<br>Search |                                                    |                                                    |                                                    |                                                                                                    |                                                                |              | С        | ack     |
| enders by Organisation                           |                                         | Organisation Head Office Mahabeej 🔽                |                                                    |                                                    |                                                                                                    |                                                                |              |          |         |
| enders by Classification                         |                                         |                                                    |                                                    |                                                    |                                                                                                    |                                                                | clear        | 369      |         |
| Tenders in Archive                               | S.No                                    | e-Published<br>Date                                | Bid Submission<br>Closing Date                     | Tender<br>Opening Date                             | Title and<br>Ref.No./Tender Id                                                                                                    | Organisation<br>Chain                                          | Corrigendum  | View     | NIT     |
| Tenders Status                                   | 1,                                      | 30-Jun-2015<br>05:00 PM                            | 09-Jul-2015 05:00<br>PM                            | 10-Jul-2015<br>11:00 AM                            | [SUPPLY OF HY. FORAGE<br>BAJARA] [MSSC/MKTG<br>/VSC/15-16/VSC-03]<br>[2015_MSSC_66432_1]                                                                                                    | Head Office<br>Mahabeej Akola                                  |              | 8        | Đ       |
|                                                  |                                         | 17-Jun-2015 09-Jul-20<br>06:30 PM PM               |                                                    | 15 06:00 10-Jul-2015<br>11:00 AM                   | [Providing Electrification<br>to Godown and office<br>building at MSSCL, Plot<br>No. C-16 MIDC Hingoli ]                                                                                                    |                                                                |              |          |         |
| Cancelled Tenders                                | 2.                                      | 17-Jun-2015<br>06:30 PM                            | 09-Jul-2015 06:00<br>PM                            | 10-Jul-2015<br>11:00 AM                            | to Godown and office<br>building at MSSCL, Plot<br>No. C-16 MIDC Hingoli                                                                                                    | Head Office<br>Mahabeei Akola                                  |              | 8        | ß       |
| Cancelled Tenders Downloads                      | 2.                                      | 17-Jun-2015<br>06:30 PM                            | 09-Jul-2015 06:00<br>PM                            | 10-Jul-2015<br>11:00 AM                            | to Godown and office<br>building at MSSCL, Plot<br>No. C-16 MIDC Hingoli ]<br>[MSSC/Elect./2015/543]<br>[2015_MSSC_64706_1]                                                                                                    | Head Office<br>Mahabeej Akola                                  |              | 8        |         |
| Cancelled Tenders Downloads Announcements Awards | 2.<br>3.                                | 17-Jun-2015<br>06:30 PM<br>17-Jun-2015<br>06:00 PM | 09-Jul-2015 06:00<br>PM<br>09-Jul-2015 06:00<br>PM | 10-Jul-2015<br>11:00 AM<br>10-Jul-2015<br>11:00 AM | [Providing Electrification<br>to Godown and office<br>building at MSSC, Polt<br>No. C-16 MIDC Hingol ]<br>[MSSC/Elect./2015/543]<br>[2015_MSSC_64706_1]<br>[Providing Electrification<br>to Godown and office<br>building at MSSC, Piot No.<br>E-10, MIDC-Latur ]<br>[MSSC/Elect./2015/543]<br>[2015_MSSC_6462_1] | Head Office<br>Mahabeej Akola<br>Head Office<br>Mahabeej Akola |              | R        |         |

## STEP – 3 All uploaded tenders automatic list opened

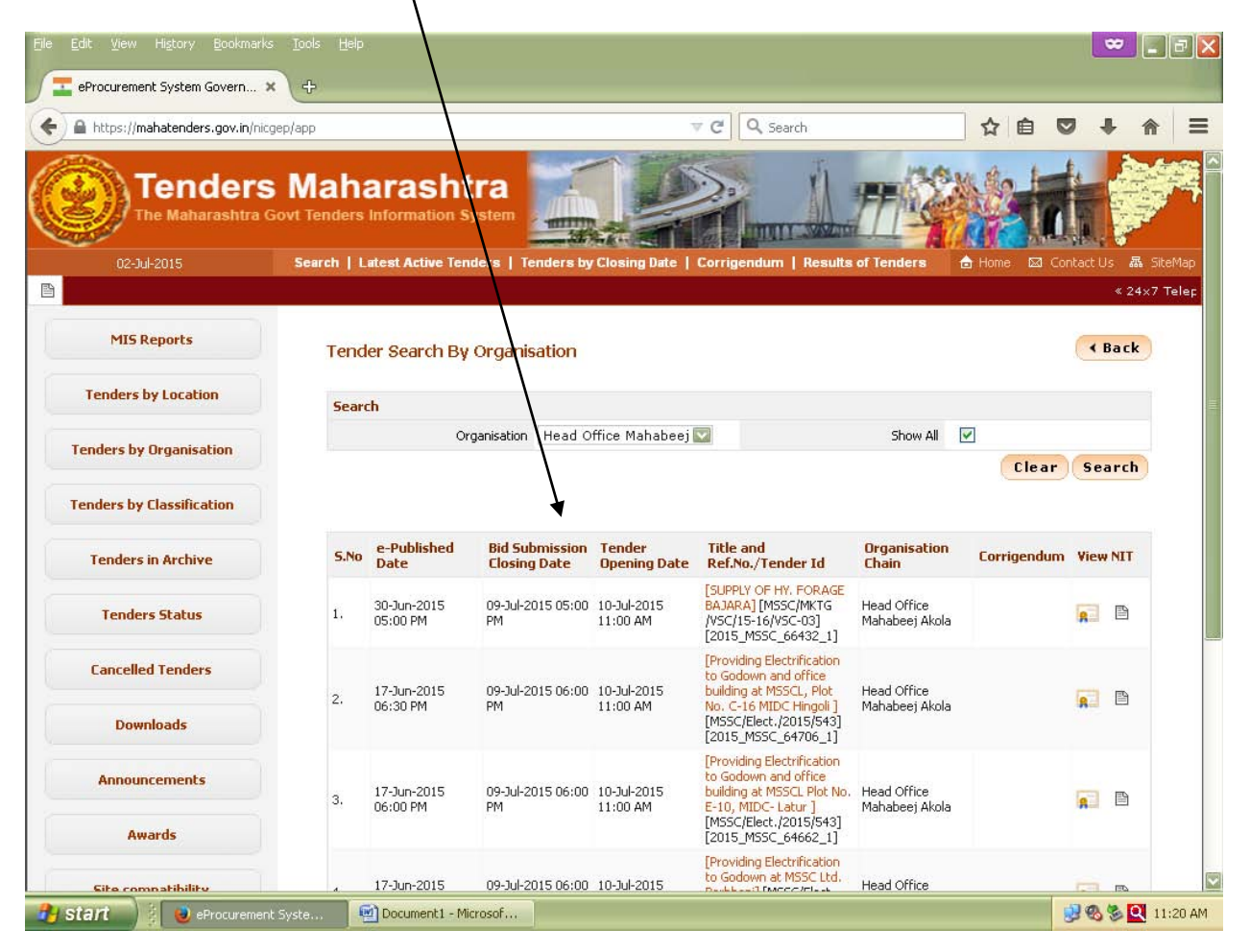